## Atribuir uma VLAN de interface como uma porta de acesso ou de tronco em um switch

## Objetivos

A rede de área local virtual (VLAN) é um grupo de portas que permite aos dispositivos se comunicarem através da camada MAC Ethernet , independentemente da rede local física (LAN). Uma porta é um membro de uma VLAN se ela puder enviar e receber dados da VLAN. Uma porta é um membro não marcado de uma VLAN se todos os pacotes destinados a essa porta na VLAN não tiverem marca de VLAN. Uma porta é um membro marcado de uma VLAN não tiverem marca de VLAN se todos os pacotes destinados a essa porta na VLAN não tiverem marca de VLAN. As VLANs normalmente são usadas para isolar endpoints como um grupo de trabalho. Um exemplo básico é configurar uma VLAN diferente para voz e uma VLAN separada para dados. Isso garante que os pacotes de ambos os tipos de dados sejam isolados uns dos outros, maximizando a utilização do switch.

Você pode atribuir uma VLAN de interface a um modo específico, como uma porta de acesso ou tronco.

- Porta de acesso uma porta que transporta o tráfego apenas para a VLAN específica atribuída a ela.
- Porta de tronco uma porta que transporta o tráfego para qualquer uma ou todas as VLANs acessíveis por um switch específico.

O objetivo deste artigo é mostrar como configurar uma VLAN de interface no switch para ser uma porta de acesso ou de tronco.

## Dispositivos aplicáveis | Versão do firmware

- Sx250 Series | 2.2.0.66 (Baixe o mais recente)
- Sx350 Series | 2.2.0.66 (Baixe o mais recente)
- SG350X Series | 2.2.0.66 (Baixe o mais recente)
- Sx550X Series | 2.2.0.66 (Baixe o mais recente)

## Configurações de interface

Etapa 1. Faça login no utilitário baseado na Web e escolha VLAN Management > Interface Settings.

|   | Getting Started       |
|---|-----------------------|
|   | Dashboard             |
|   | Configuration Wizards |
|   | Search                |
| ۲ | Status and Statistics |
| ۲ | Administration        |
| Þ | Port Management       |
| ۲ | Smartport             |
| Ŀ | VLAN Management       |
|   | VLAN Settings         |
|   | Interface Settings    |
|   |                       |

Etapa 2. Na tabela de configurações de interface, escolha uma interface igual à lista suspensa e clique em **Go** (Ir). As opções são:

- Porta Escolha a porta se apenas uma única porta precisar ser configurada.
- Link Aggregation (LAG) Escolha LAG se quiser configurar um grupo de portas definidas na configuração do LAG.

Note: No exemplo abaixo, LAG é escolhido.

| Interface Settings                        |                  |           |           |  |
|-------------------------------------------|------------------|-----------|-----------|--|
| Inter                                     | face Settings Ta | ble       |           |  |
| Filter: Interface Type equals to LAG   Go |                  |           |           |  |
|                                           | Entry No.        | Interface | Interface |  |
|                                           |                  |           | VLAN Mode |  |

Etapa 3. Clique no botão de opção da porta ou LAG que deseja modificar e clique em Editar.

| Interface Settings Table                 |               |           |                        |
|------------------------------------------|---------------|-----------|------------------------|
| Filter: Interface Type equals to LAG  Go |               |           |                        |
|                                          | Entry No.     | Interface | Interface<br>VLAN Mode |
| $\odot$                                  |               | LAG1      | Access                 |
| 0                                        | 2             | LAG2      | Access                 |
| 0                                        | 3             | LAG3      | Access                 |
| $\bigcirc$                               | 4             | LAG4      | Access                 |
| 0                                        | 5             | LAG5      | Access                 |
| 0                                        | 6             | LAG6      | Access                 |
| 0                                        | 7             | LAG7      | Access                 |
| $\bigcirc$                               | 8             | LAG8      | Access                 |
|                                          | Copy Settings | [         | Edit                   |

Será exibida uma janela pop-up, mostrando o tipo de interface escolhido na página anterior.

| Interface:             | Unit 1 v Port GE1 v 🖲 LAG 1 v |
|------------------------|-------------------------------|
| Interface VLAN Mode: O | Access<br>Trunk               |
| Apply Close            |                               |

Etapa 4. Escolha o botão de opção que corresponde ao modo VLAN desejado para a interface.

- Acesso A interface é um membro não marcado de uma única VLAN.
- Tronco A interface é um membro não marcado de no máximo uma VLAN e é um membro marcado de uma ou mais VLANs.

| Interface:           | ◯ Unit 1 ▼ Port GE1 ▼ ● LAG 1 ▼ |
|----------------------|---------------------------------|
| Interface VLAN Mode: | Access     Trunk                |
| Apply Close          |                                 |

Note: Neste exemplo, o tronco foi escolhido.

Etapa 5. Clique em Apply.

| Interface:             | Unit 1 v Port GE1 v   LAG 1 v |
|------------------------|-------------------------------|
| Interface VLAN Mode: ( | Access<br>Trunk               |
| Apply Close            | )                             |

Etapa 6. A página será exibida com uma marca de seleção de que as configurações foram bemsucedidas. Clique em Close.

| Success. To permanently save the configuration, go to the File Operations page or click the Save icon. |                                           |  |  |
|----------------------------------------------------------------------------------------------------|-------------------------------------------|--|--|
| Interface:                                                                                             | ◯ Unit 1 ▼ Port GE1 ▼ ● LAG 1 ▼           |  |  |
| Interface VLAN Mode:                                                                                   | <ul> <li>Access</li> <li>Trunk</li> </ul> |  |  |
| Apply Close                                                                                            |                                           |  |  |

Agora você será direcionado para a tabela de configurações de interface.

Passo 7. Verifique o modo de interface que você configurou para ver a configuração recente.

| Interface Settings                       |                          |           |           |  |  |
|------------------------------------------|--------------------------|-----------|-----------|--|--|
| Interf                                   | Interface Settings Table |           |           |  |  |
| Filter: Interface Type equals to LAG  Go |                          |           |           |  |  |
|                                          | Entry No.                | Interface | Interface |  |  |
|                                          |                          |           | VLAN Mode |  |  |
| 0                                        | 1                        | LAG1      | Trunk     |  |  |
| $\bigcirc$                               | 2                        | LAG2      | Access    |  |  |
| 0                                        | 3                        | LAG3      | Access    |  |  |
| $\bigcirc$                               | 4                        | LAG4      | Access    |  |  |
| 0                                        | 5                        | LAG5      | Access    |  |  |
| 0                                        | 6                        | LAG6      | Access    |  |  |
| 0                                        | 7                        | LAG7      | Access    |  |  |
| 0                                        | 8                        | LAG8      | Access    |  |  |

Etapa 8. Para salvar permanentemente a configuração atual, clique no ícone. 🔕 Save

Você agora atribuiu com êxito a VLAN da interface no switch.